# 万博来場サポートデスク 【手順マニュアル】

# ①万博ID登録

2024年10月

大阪府·大阪市

# 1. 万博ID登録の流れ

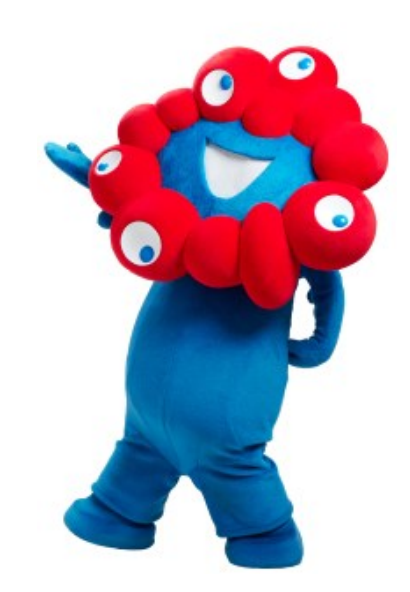

# 1. 万博ID登録の流れ

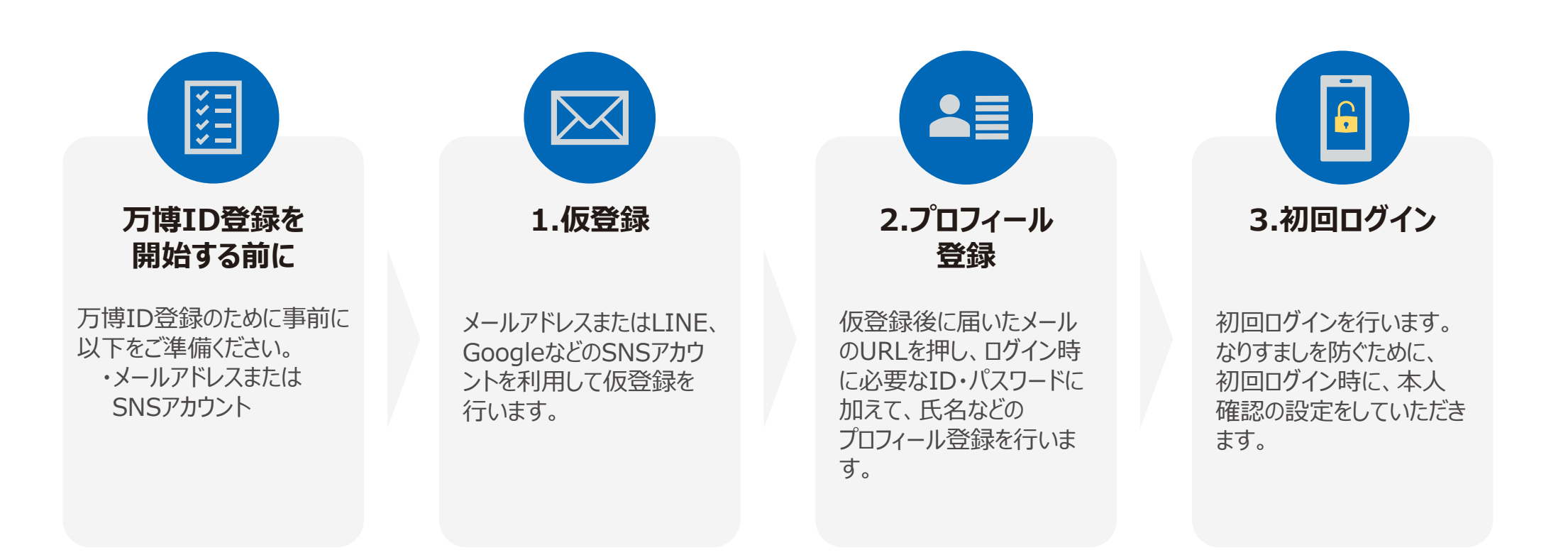

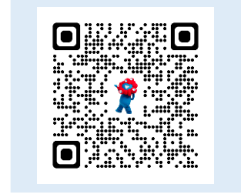

# **早速、万博IDの新規登録をしてみましよう!** <u>EXPO2025万博ID管理システム|公益社団法人2025年日本国際博覧会協会</u> 左の二次元コードをスキャンしても登録サイトにアクセスいただけます。

1. 万博ID登録の手順(1/2)

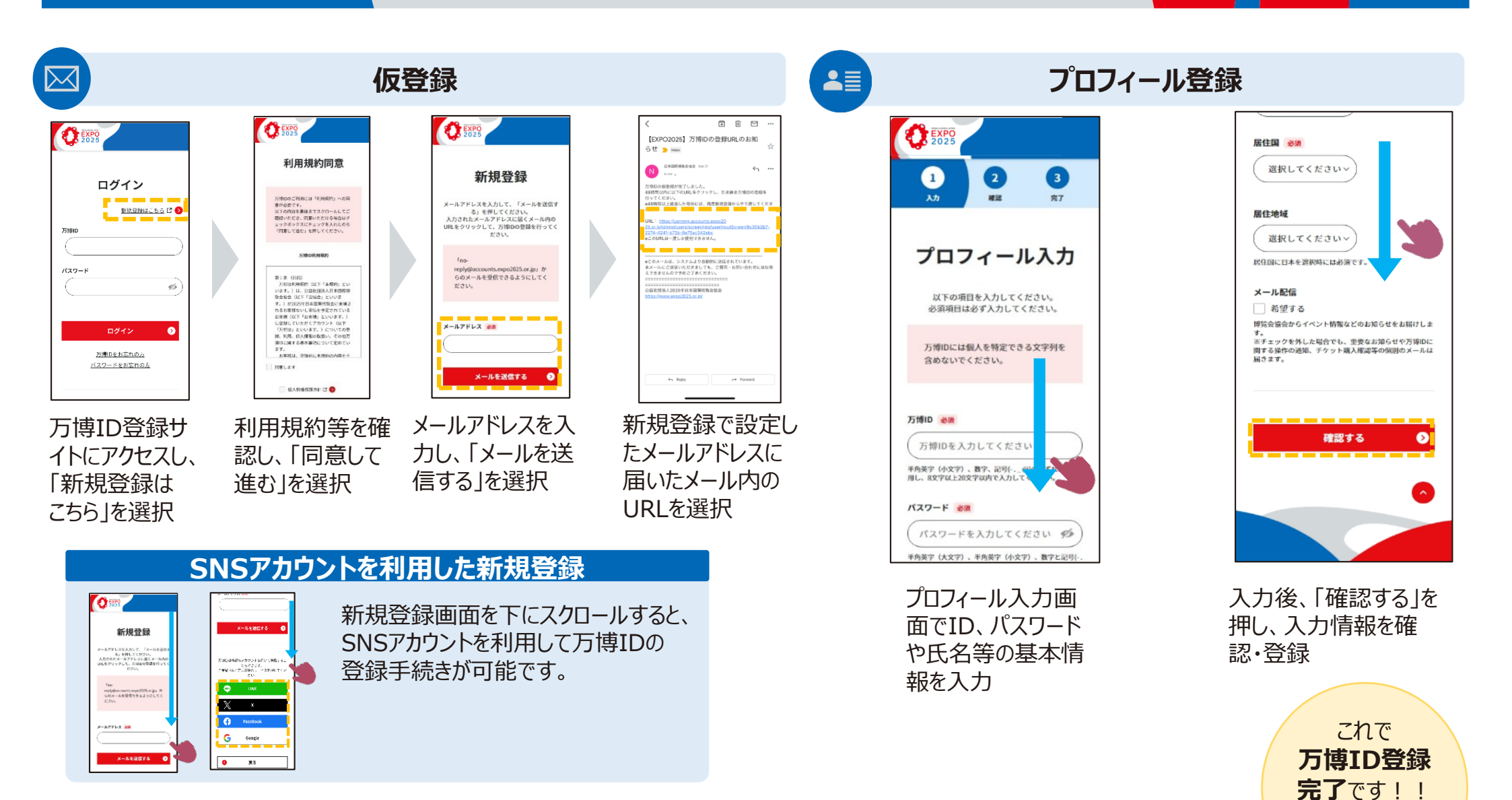

続いてログイン

しましょう

1. 万博ID登録の手順(2/2)

| Ē    |                                   |
|------|-----------------------------------|
| 0    | <b>XPO</b><br>025                 |
|      | ログイン                              |
| 万博ID | 新規登録はこちら 🕻 👂                      |
| 157- | ۲<br>۲                            |
|      | <u>(</u>                          |
|      | <b>ログイン</b> 5月期日をお忘れの方            |
|      | <u>バスワードをお忘れの方</u><br>バスワードをお忘れの方 |

| 4                                                                                                    | 刃回口 | グイ)            |
|----------------------------------------------------------------------------------------------------|-----|----------------|
| 2025<br>2025                                                                                                    |     | all docomo 🗢   |
| 本人確認方法の設定                                                                                                    |     |                |
| ログイン時の本人確認方法を設定します。<br>3種類の方法がありますので、利用可能な方法をお選<br>びださい。(セキュリティレベルがより高いのはむ②です。<br>各方法の詳しい説明は <u>ごちら</u> ロ <i>ァ</i> >) |     | 1              |
| ① 生体認証・パスコード認証等 ●                                                                                                    |     |                |
| 日本のにしないの人々不幸になまこされている回回<br>ロック解除機能(生体総証やPINAS)を利用す<br>る方法<br>※DDインできるスマ本等を限定できるため、セキュリ<br>ティレベルが高い方法です。               |     | т.<br>сні<br>7 |
| ②ワンタイムバスワード認証(アプリ) 🚺                                                                                                  |     | PORS           |
| ワンタイムパスワード認証用アプルをダウンロードし、<br>ログインの都度当該アプリで生成されるパスワードを<br>入力する方法<br>※2つ以上のスマホやPCでログインする方向けです。                          |     |                |
| ③ワンタイムバスワード認証(メール) 🜖                                                                                                  |     |                |
| ログインの都度、登録したメールアドレスにパス<br>ワードが送信され、それを入力する方法                                                                          |     |                |

ログイン画面に アクセスし、 設定したIDと パスワードを 入力してログイン

12:02

パスコードで使ける

@ 56% **=** 

3

※本人確認ができない場合は端末の設定を ご確認ください。 詳細は、公式サイトに掲載の 【万博ID登録マニュアル】の 「2.2 本人確認方法の種類と設定手順」を確 認してください。

| EXPO<br>2025                                  |                    |
|-----------------------------------------------|--------------------|
| 万博IDメニ                                        | - <b>-</b>         |
| 入場チケット購入サイト                                   | <u>kics6</u> 20    |
| プロフィール                                        | ٥                  |
| ちなたのプロフィールを確認・更                               | 新できます。             |
| パスワード変更                                       | ٥                  |
| パスワードを変更できます。                                 |                    |
| 外部のアカウントと                                     | 車携 👂               |
| ₩部のアカウントを使って簡単に<br>ξす。                        | ログインでき             |
| 本人確認方法の設定                                     | t 👂                |
| ≮人確認方法の設定をされたい方<br>スマホやPCでログインされる方は<br>定できます。 | や、2つ以上の<br>はこちらから設 |
| 代理登録                                          | ٥                  |

ログインが成功すると 万博IDメニューが 表示されます

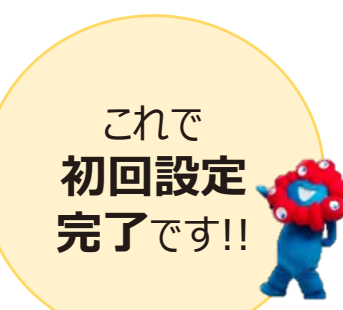

# 入場チケット購入サイトへ アクセスしたい

万博IDメニューから 入場チケット購入サイトに アクセスしたい場合は、「入場チケット購 入サイトはこちら」をクリックしてください。

| EXPO<br>2025                                               |  |  |
|------------------------------------------------------------|--|--|
| 万博IDメニュー                                                   |  |  |
| <u>入場チケット購入サイトはこちら</u> び●                                  |  |  |
| プロフィール 👂                                                   |  |  |
| あなたのプロフィールを確認・更新できます。                                      |  |  |
| パスワード変更 👂                                                  |  |  |
| パスワードを変更できます。                                              |  |  |
| 外部のアカウントと連携 📀                                              |  |  |
| 外部のアカウントを使って簡単にログインでき<br>ます。                               |  |  |
| 本人確認方法の設定 📀                                                |  |  |
| 本人確認方法の設定をされたい方や、2つ以上の<br>スマホやPCでログインされる方はこちらから設<br>定できます。 |  |  |
| 代理登録                                                       |  |  |

# 2.万博ID本人確認方法

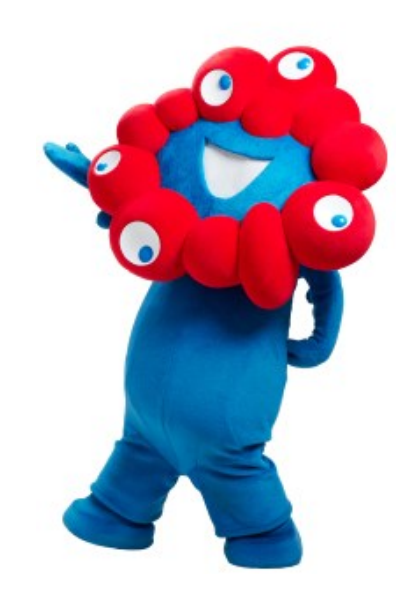

# 2. 万博ID本人確認方法

万博IDにご登録いただいたメールアドレスに送信されるワンタイムパスワードを利用して本人確認を行います。 「no-reply@accounts.expo2025.or.jp」からのメールが受信できるようにしてください。

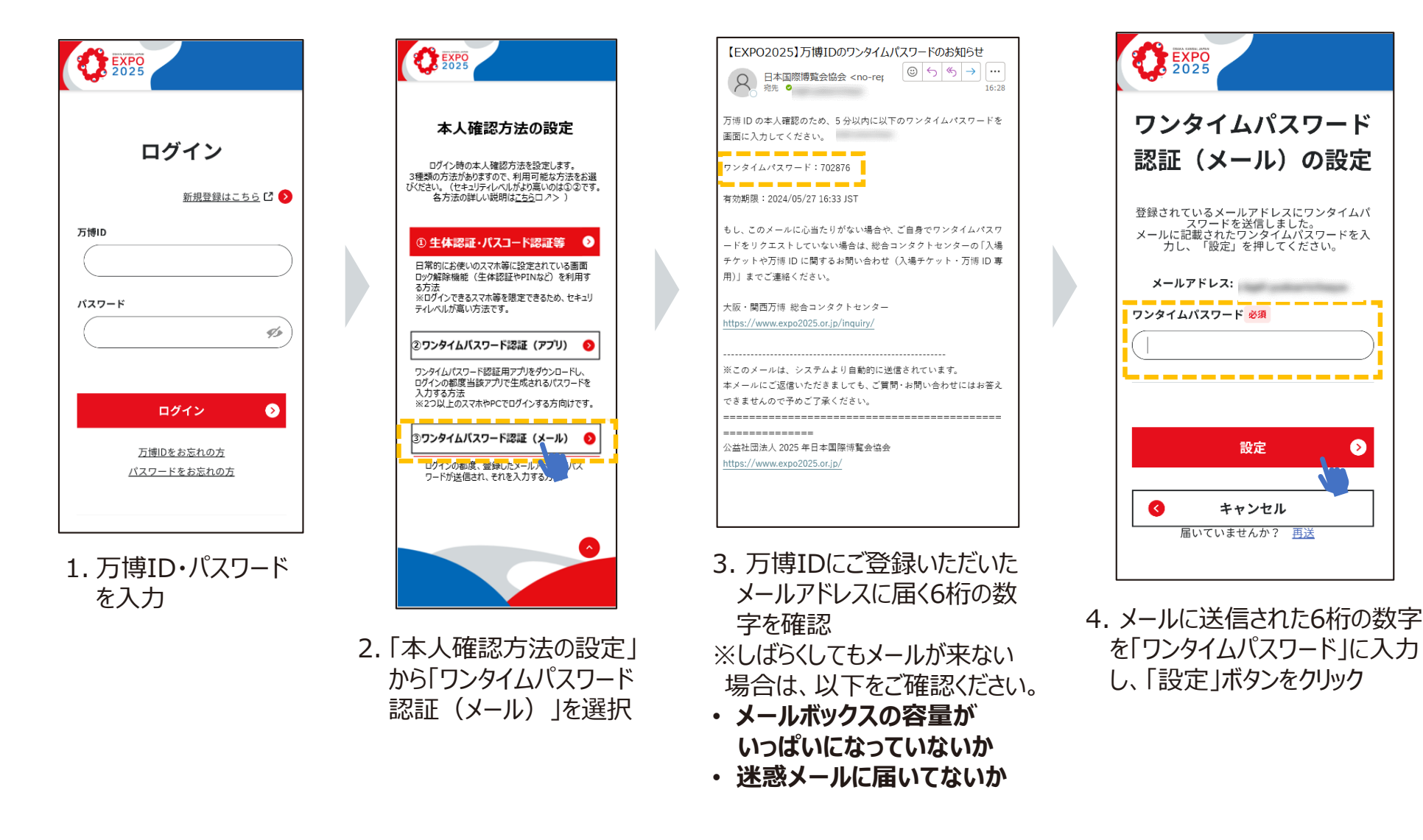

 $\mathbf{\Sigma}$ 

# 2. 万博ID本人確認方法

よくあるご質問は以下の通りです。以下を参考にご対応ください。

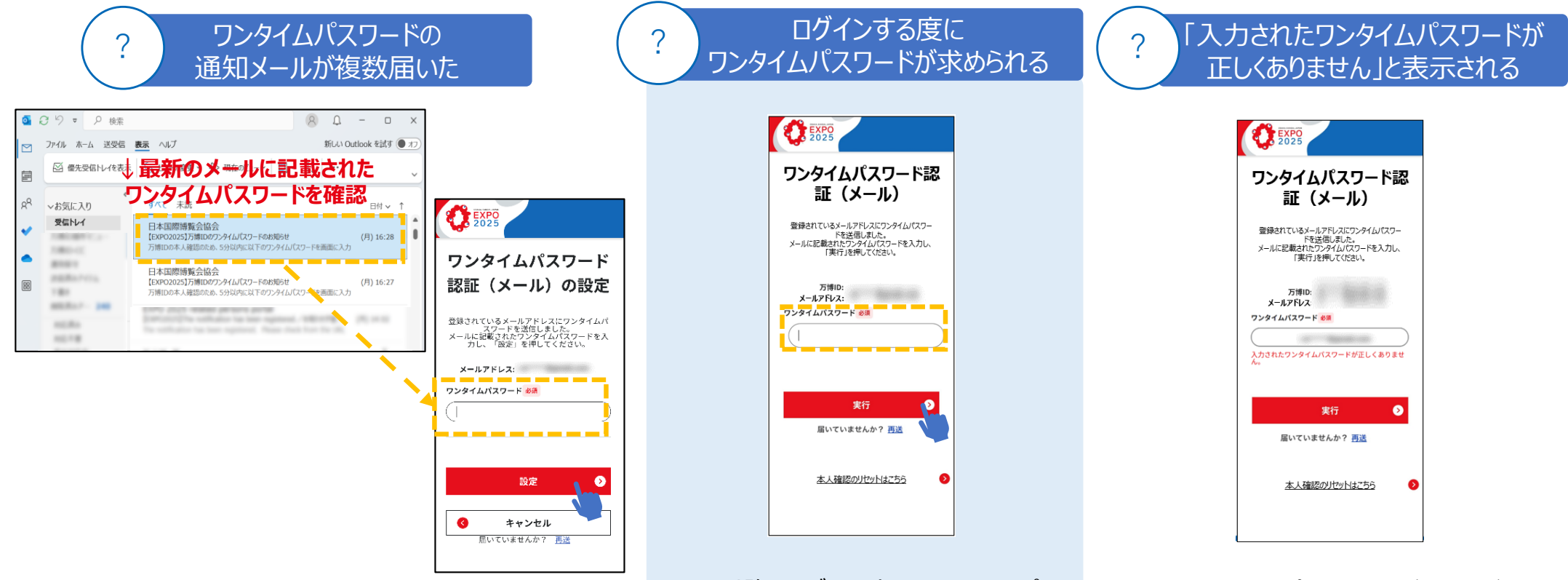

「再送」ボタンのクリックなどにより、複数ワンタイムパスワードの メールがある場合は、最新のメールに記載されたワンタイムパス ワードをご入力ください。 2回目以降のログイン時も、ワンタイムパス ワードの入力が必要です。 万博IDにご登録のメールアドレスに届くワン タイムパスワードを入力してください。 正しいワンタイムパスワードをご入力ください。 複数回入力を間違えるとロックされ、正しい 数字を入力してもエラーとなります。 しばらく時間をおいて、ログインから再度お試 しください。

# 《参考資料》本人確認方法の種類と特徴

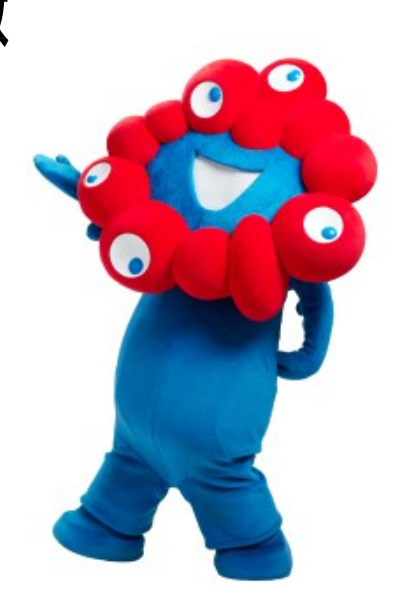

《参考資料》本人確認方法の種類と特徴(1/3)

万博IDサイトでは、セキュリティと利便性の両方を考慮し、3つの本人確認方法を提供しています。 以下の3つから本人確認方法を選択・設定ください。各方法の特徴やセキュリティについては次頁以降をご参照ください。

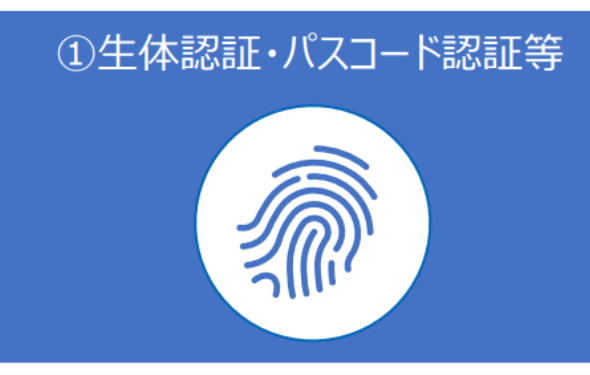

### 【特徴】

- 日常的にお使いのスマホ等に設定している画面ロック解除機能を使って、簡単に設定できます。
- ログインできるスマホ等が限定されるため、
   第3者が不正に他のスマホ等からアクセス することを防ぐため、最も高いセキュリティレベルを実現します。

### 【こんな方におすすめ】

- ・
   画面ロック解除をすでに設定している方
- ・ 普段からセキュリティが気になる方

→設定方法は「万博ID登録マニュアル」の 「2.2-A:生体認証・パスコードを利用する方 法」をご参照ください。

# ②ワンタイムパスワード認証(アプリ)

| ***** |
|-------|
| 6     |

### 【特徴】

- ワンタイムパスワード認証アプリをダウン ロードし、ログインのたびに認証アプリに表 示されるパスワードを入力します。
- パスワードは30秒ごとに切り替わるため、
   高いセキュリティレベルを実現します。

### 【こんな方におすすめ】

- ・ 生体認証・パスコード認証等の設定が できない/設定したくない方
- ・スマホとPCなど複数端末を利用する方

→設定方法は「万博ID登録マニュアル」の 「2.2-B:認証アプリを利用する方法」をご参 照ください。

# ③ワンタイムパスワード認証(メール)

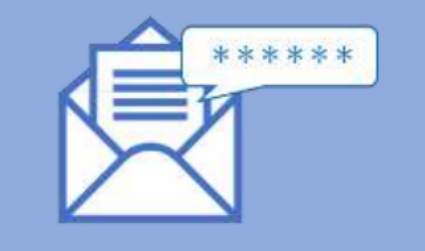

# 【特徴】

- 万博IDにご登録のメールアドレスにワンタ イムパスワードが通知されるため、簡単に 設定できます。
- ログインのたびに異なるパスワードが送られ、 パスワードは5分間のみ有効であるため、 セキュリティも確保されています。

### 【こんな方におすすめ】

- スマホの操作が苦手な方・スマホお持ち でない方
- ・スマホとPCなど複数端末を利用する方

→設定方法は「万博ID登録マニュアル」の 「2.2-C:メールを利用する方法」をご参照く ださい。

《参考資料》本人確認方法の種類と特徴(2/3)

### ①生体認証・パスコード認証等

 $\bigcirc$ 

#### 【生体認証・パスコード認証等とは】

スマホやPCには他人が勝手にスマホやPCを使えないようにするため起動時に ロックをかける機能があります。生体認証・パスコード認証等は、この画面 ロック解除の方法のことです。スマホ等の「設定」メニューから簡単に設定でき、 指紋・パスコード・パターン等の方法があります。

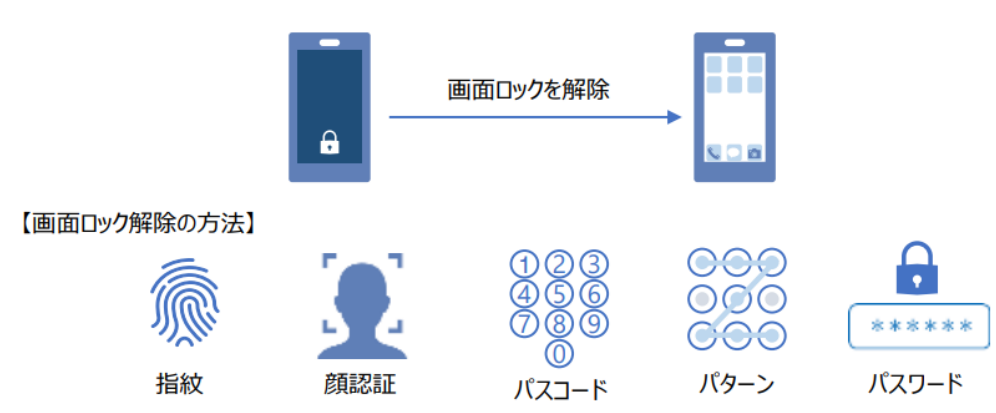

# 【セキュリティについて】

生体認証・パスコード認証等で本人確認方法を設定すると、本人確認方法 を設定したスマホやPCでのみログインが可能となるため、第三者が不正に他の スマホ等からアクセスすることを防ぎます。

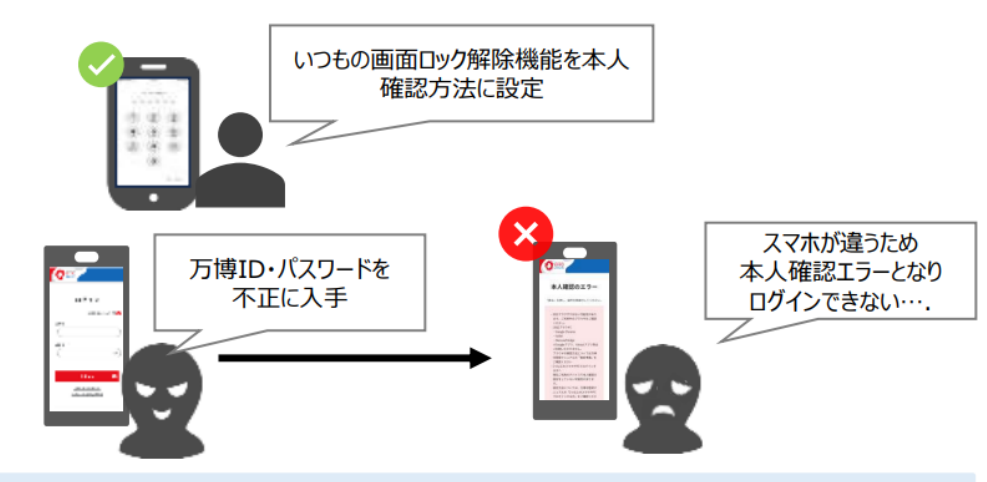

### 【こんな方におすすめ】

## 画面ロック解除をすでに設定している方

普段から生体認証・パスコード認証等の画面ロック解除機能を利用している場合は、新たにアプリの設定等をする必要がないため、スムーズにご利用いただけます。

#### 普段からセキュリティが気になる方

スマホやPCの画面ロック解除機能を有効にするため、スマホやPCを第三者に不正 に利用されることを防ぐことにつながります。

設定方法は「万博ID登録マニュアル」の「2.2-A:生体認証・パスコードを利 用する方法」をご参照ください。

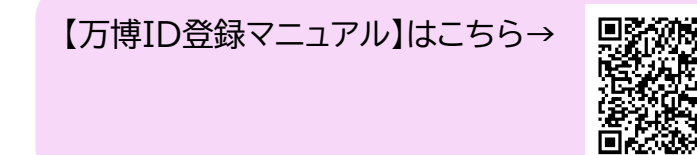

《参考資料》 本人確認方法の種類と特徴(3/3)

②ワンタイムパスワード認証(アプリ)

ワンタイムパスワード認証は専用の認証アプリをスマホにダウンロードし、アプリに表示される使い捨てのパスワードを使って認証する方法です。

ワンタイムパスワードは使い捨てのため、第三者がそのパスワードを盗んでも、次回 ログイン時には無効となります。パスワードは30秒ごとに変わるため、短時間で無 効になります。

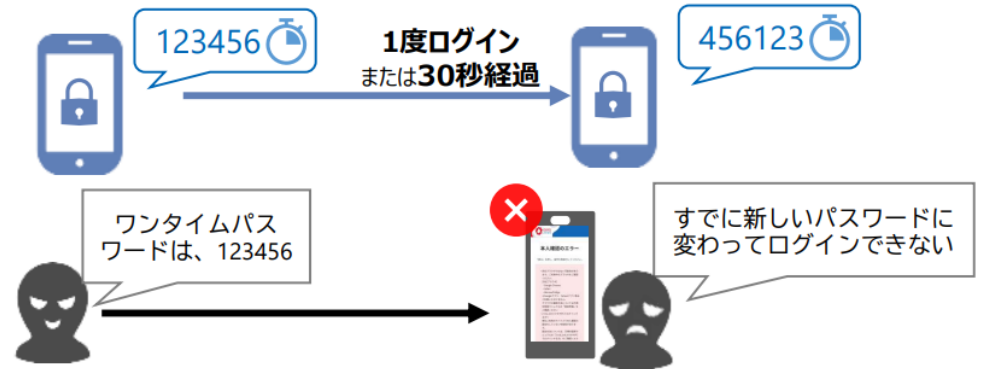

【こんな方におすすめ】

#### 生体認証・パスコード認証等の設定ができない/設定したくない方

認証アプリを利用するため、生体認証・パスコード認証等を設定する必要がありません。

#### スマホとPCなど複数端末を利用する方

万博IDにログインできる端末が限定されないため、スマホとPC等複数の端末で万博ID にログインする方にお勧めです。

> 設定方法は「万博ID登録マニュアル」の「2.2-B:認証アプリを利用する方法」をご参照ください。

【万博ID登録マニュアル】はこちら→

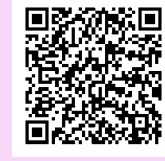

# ③ワンタイムパスワード認証(メール)

ワンタイムパスワード認証(アプリ)と同様にワンタイムパスワードを利用した認証 方法です。ただし、ワンタイムパスワードは万博IDにご登録のメールアドレスに送 付されるため、認証アプリをダウンロードする必要はありません。 また、パスワードの有効時間は5分間です。

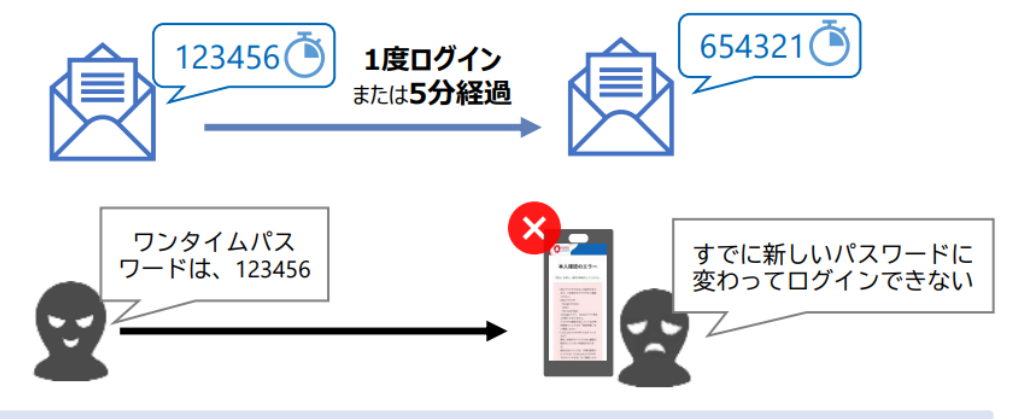

#### 【こんな方におすすめ】

#### スマホの操作が苦手な方・スマホお持ちでない方

生体認証・パスコード認証等が難しい方や、スマホがなく認証アプリのダウンロードができない方などにお勧めです。

#### スマホとPCなど複数端末を利用する方

万博IDにログインできる端末が限定されないため、スマホとPC等複数の端末で万博IDにログインする方にお勧めです。

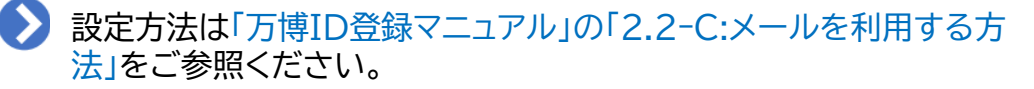